# Kako začnem uporabljati eDavke?

## 1. KORAK Pridobitev digitalnega potrdila

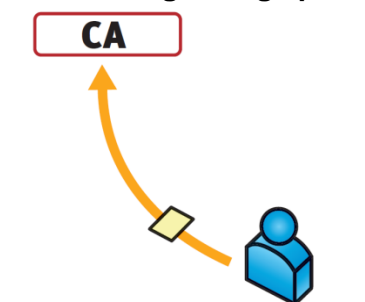

### Overitelju (CA) oddajte vlogo

Za poslovanje v eDavkih potrebujete digitalno potrdilo enega od naslednjih overiteljev:

#### Ministrstvo za javno upravo: • SIGEN CA - Zahtevek za pridobitev

digitalnega potrdila

Nova Ljubljanska banka d. d.: • AC NLB – <u>Kako do kvalificiranega</u> <u>digitalnega potrdila</u>

#### Pošta Slovenije d. o. o.: • POŠTA®CA – <u>Vloga za pridobitev</u> digitalnega potrdila

### Halcom d.d.:

• HALCOM CA – <u>Pridobitev digitalnega</u> potrdila

# V nekaj dneh (odvisno od politike overitelja), boste prejeli dve gesli.

Če katerega od teh digitalnih potrdil že imate, lahko takoj nadaljujete s korakom **Prijava** v eDavke.

### Več o digitalnih potrdilih

Digitalno potrdilo (imenovano tudi certifikat) v elektronskem poslovanju nadomešča osebno legitimacijo davčnega zavezanca. S potrdilom in s pripadajočim zasebnim ključem vzpostavi davčni zavezanec z eDavki varno komunikacijsko povezavo prek spleta.

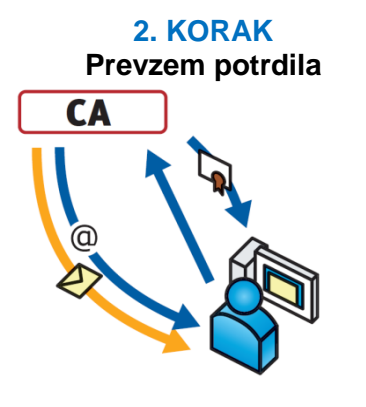

### Namestite digitalno potrdilo

Po navodilih, ki jih prejmete od overitelja, opravite postopek prevzema digitalnega potrdila:

• na overiteljevi spletni strani za prevzem digitalnega potrdila vnesite obe gesli, ki ste jih prejeli po navadni in elektronski pošti,

• po overiteljevih navodilih opravite prevzem digitalnega potrdila,

• digitalno potrdilo shranite na računalnik ali na prenosljiv medij (npr. pametna kartica, USB ključ).

Overitelji zagotavljajo natančna navodila za prevzem digitalnega potrdila na svojih spletnih mestih.

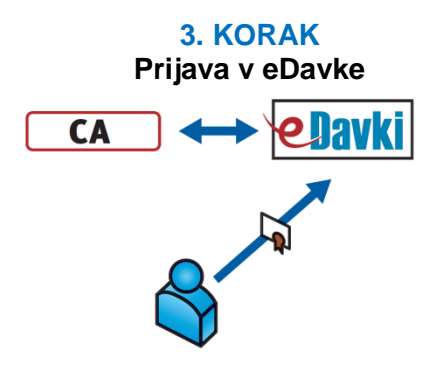

# Kliknite na UČNI VIDEO! Prijavite se v eDavke

Ob prvem obisku eDavkov morate pred vstopom prijaviti svoje digitalno potrdilo. Digitalno potrdilo ste pred tem že namestili na svoj računalnik.

 V brskalniku vtipkajte naslov: http://edavki.durs.si. Odpre se vhodna stranportala eDavki.

• Izberite Prijava v levem meniju in nato Naprej. Sledite navodilom.V nekaj preprostih korakih bostenamestili komponento za elektronskopodpisovanje.

S klikom na gumb podpišite Pogoje za uporabo eDavkov.

## 4. KORAK Vstop v eDavke

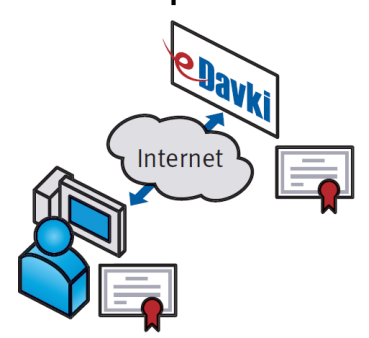

Kot prijavljeni uporabnik eDavkov lahko vstopite v svoj zasebni portal.

 V brskalnik vtipkajte naslov: <u>http://edavki.durs.si</u>. Odpre sevhodna stran portala eDavki.

Kliknite na spodnjo ikono:

Vstop za registrirane uporabnike

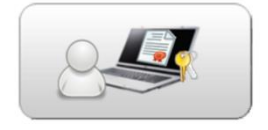

Sedaj ste postali uporabnik eDavkov!